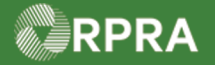

### Sign for Receiver Corrections to Manifest

This work instruction document covers how to sign for Receiver corrections on a manifest in the HWP Registry. The steps in this work instruction will cover signing off as a carrier, however the process is the same for a generator sign-off, only the status of the Manifest will show as 'CORRECTED: Awaiting Generator Signature'.

| ×.       | Work Instruc<br>(Step-By-Ste                                                                                                    | TION<br>EP)                  | <b>rk Instructio</b><br>All field, page<br>All fields are | n conventions:<br>e, section, tab, ar<br><u>required</u> to be co | nd button names                      | s appear in <b>b</b><br>s indicated ot | <b>old</b> font.<br>herwise. |
|----------|----------------------------------------------------------------------------------------------------|------------------------------|-----------------------------------------------------------|-------------------------------------------------------------------|--------------------------------------|----------------------------------------|------------------------------|
| Sign for | Receiver Corre                                                                                                    | ctions on                    | Manifest                                                  |                                                                   |                                      |                                        |                              |
| Roles:   | Account Admin, Primary User, Secondary Users, Manifest-Only Users, and Drivers of Generators/AGDs and Carriers                                                                                                    |                              |                                                           |                                                                   |                                      |                                        |                              |
| 1.       | From the Manifest tab of the Hazardous Waste Registry Homepage, search or filter the manifest list to find the manifest to which you want to upload the form. Note: You can also narrow the list of Manifests by selecting to only show those that require your company to complete an action.          Manifest       ECA Numbers       Add Roles         Image: Company Manifests that require my company to complete an action.       Image: Company Manifests that require my company to complete an action.         View:       Open Manifests       Closed Manifests |                              |                                                           |                                                                   |                                      |                                        |                              |
|          | Manifest 🔻 Gen<br>Number Faci                                                                                                    | nerating<br>ility            | Company<br>Name                                           | Receiving Site                                                    | Status                               | Shipment<br>Date                       | Action                       |
|          | MN- ON0<br>000013662 Acm                                                                                                    | 001166882<br>ne Facility - 1 | ACME<br>Processing<br>Co.                                 | 0822-TRN98<br>Rainbow Waste<br>Receivers                          | Awaiting<br>Carrier<br>Signature     | Sept 26,<br>2022                       | Sign<br>Print PDF            |
|          | MN- ON0<br>000013460 Acm                                                                                                    | 001166882<br>ne Facility - 1 | ACME<br>Processing<br>Co.                                 | 0822-TRN98<br>Rainbow Waste<br>Receivers                          | In Transit                           | Sept 28,<br>2022                       | Drop Off<br>Print PDF        |
|          | MN- ON0<br>000006623 Acm                                                                                                    | 001166882<br>ne Facility - 1 | ACME<br>Processing<br>Co.                                 | 0822-TRN98<br>Rainbow Waste<br>Receivers                          | CORRECTED:<br>Awaiting<br>Signatures | Sept 26,<br>2022                       | Sign<br>Print PDF            |
|          |                                                                                                    |                              |                                                           |                                                                   |                                      |                                        |                              |

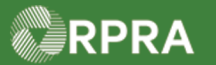

|    | Filter Manifests                                                                                                    |                                                                                                    |                                                                                                    |                                                                                                    | Filter Manifests                                                                                                |                                             |                                                       |        |
|----|----------------------------------------------------------------------------------------------------|----------------------------------------------------------------------------------------------------|----------------------------------------------------------------------------------------------------|----------------------------------------------------------------------------------------------------|----------------------------------------------------------------------------------------------------|---------------------------------------------|-------------------------------------------------------|--------|
|    | Enter information in any o                                                                                                    | f the following fields to                                                                                                    | narrow down the sear                                                                                                    | rch results.                                                                                                    | Enter information in any o                                                                                      | f the following fields to                   | o narrow down the search res                          | sults. |
|    | Manifest Number                                                                                                    |                                                                                                    |                                                                                                    |                                                                                                    | Manifest Number                                                                                                 |                                             |                                                       |        |
|    | Intended Receiver Name                                                                                                    |                                                                                                    |                                                                                                    |                                                                                                    | Intended Receiver Name                                                                                          |                                             |                                                       |        |
|    | Status                                                                                                    |                                                                                                    | :                                                                                                    |                                                                                                    | Status                                                                                                    |                                             | <u>.</u>                                              |        |
|    | Date Shipped                                                                                                    | Start Date                                                                                                    | <u> </u>                                                                                                    |                                                                                                    | Date Shipped                                                                                                    | Draft<br>Awaiting Cignatures                |                                                       |        |
|    | Waste Class                                                                                                    | End Date                                                                                                    | <b>m</b>                                                                                                    |                                                                                                    | Waste Class                                                                                                    | Awaiting Carrier Sign<br>Awaiting Generator | nature<br>Signature                                   |        |
|    | Poloco Characterization                                                                                                    | C search waste cla                                                                                                    | sses                                                                                                    |                                                                                                    |                                                                                                    | In Transit                                  | an aturo                                              |        |
|    | Primary Characterization                                                                                                    | Q Search Primary C                                                                                                    | harac                                                                                                    |                                                                                                    | Primary Characterization                                                                                        | CORRECTED: Awaitir<br>CORRECTED: Awaitir    | ng Signatures<br>ng Carrier Signature                 |        |
|    | Generator Number                                                                                                    |                                                                                                    |                                                                                                    |                                                                                                    | Generator Number                                                                                                | CORRECTED: Awaitin                          | ng Generator Signature                                |        |
|    | Facility Name                                                                                                    |                                                                                                    |                                                                                                    |                                                                                                    | Facility Name                                                                                                   | Completed<br>Completed: Partially           | Refused                                               |        |
|    | Company Name                                                                                                    |                                                                                                    |                                                                                                    |                                                                                                    | Company Name                                                                                                    | Completed: Fully Re<br>Void                 | fused                                                 |        |
|    | City                                                                                                    |                                                                                                    |                                                                                                    |                                                                                                    | City                                                                                                    |                                             |                                                       |        |
|    | Province                                                                                                    |                                                                                                    | ŧ                                                                                                    |                                                                                                    | Province                                                                                                    |                                             | \$                                                    |        |
|    | Assigned Driver                                                                                                    |                                                                                                    |                                                                                                    |                                                                                                    | Assigned Driver                                                                                                 |                                             |                                                       |        |
|    | Vehicle Registration<br>Number                                                                                                    |                                                                                                    |                                                                                                    |                                                                                                    | Vehicle Registration<br>Number                                                                                  |                                             |                                                       |        |
|    | Cancel                                                                                                    |                                                                                                    | Clear Appl                                                                                                    | v Filters                                                                                                    | Cancel                                                                                                    |                                             | Clear Apply Filte                                     | ers    |
|    | Manifest                                                                                                    | ts that requi                                                                                                    | ire your coi                                                                                                    | mpany to com                                                                                                    | plete an actic                                                                                                  | on.                                         |                                                       |        |
| 2. | Manifest<br>Select the app<br>Manifests ECA M<br>Only display M                                                                                                    | ts that requi                                                                                                    | ire your col<br>anifest Nu<br>Roles<br>quire my compar                                                                                                    | mpany to com<br>mber.                                                                                                    | plete an actic                                                                                                  | on.                                         | Q. Add Filters +                                      |        |
| 2. | Manifest<br>Select the app<br>Manifests ECA M<br>Only display Manifest                                                                                                    | ts that required to the second second s                                                                                                    | ire your col<br>anifest Nu<br>Roles<br>quire my compar                                                                                                    | mpany to com<br>mber.<br>ny to complete an act                                                                                                    | plete an actic                                                                                                  | e                                           | २. Add Filters +                                      |        |
| 2. | Manifest<br>Select the app<br>Manifests ECA M<br>Only display M<br>View: Open Manifest T G<br>Number Fa                                                                                                    | ts that required to the second second      | ire your col<br>anifest Nu<br>Roles<br>quire my compar<br>d Manifests<br>Company<br>Name                                                                                         | mpany to com<br>mber.<br>ny to complete an act<br><i>Ent</i><br>Receiving Site                                                                                                    | ion.<br>er search terms here<br>Status                                                                          | e<br>Shipment<br>Date                       | ۹. Add Filters +<br>Action                            |        |
| 2. | Manifest<br>Select the app<br>Manifests ECA M<br>Only display M<br>View: Open Mai<br>Manifest T G<br>Number Fa                                                                                                    | ts that requires that requires that requires or opriate Manifests Add F<br>Manifests that requires Add F<br>Manifests Closed<br>enerating<br>acility<br>N001166882<br>cme Facility - 1                                                                                                    | ire your col<br>anifest Nu<br>Roles<br>quire my compar<br>d Manifests<br>Company<br>Name<br>ACME<br>Processing<br>Co.                                                            | mpany to com<br>mber.<br>ny to complete an act<br>Ent<br>Receiving Site<br>0822-TRN98<br>Rainbow Waste<br>Receivers                                                               | ion.<br>Status<br>CORRECTED:<br>Awaiting<br>Signatures                                                          | e<br>Shipment<br>Date<br>Sept 26,<br>2022   | Add Filters +       Action       Sign       Print PDF |        |
| 2. | Manifest<br>Select the app<br>Manifests ECAN<br>Only display N<br>View: Open Man<br>Manifest T G<br>Number Fa                                                                                                    | ts that requires that requires that requires or opriate <b>Ma</b><br>Numbers Add F<br>Manifests that requires Add F<br>Manifests Closed<br>enerating<br>acility<br>N001166882<br>cme Facility - 1<br>Details pag                                                                                                    | ire your col<br>anifest Nu<br>Roles<br>quire my compar<br>d Manifests<br>Company<br>Name<br>ACME<br>Processing<br>Co.                                                            | mpany to com<br>mber.<br>ny to complete an act<br>Ent<br>Receiving Site<br>0822-TRN98<br>Rainbow Waste<br>Receivers                                                               | plete an actic                                                                                                  | e<br>Shipment<br>Date<br>Sept 26,<br>2022   | Add Filters +       Action       Sign       Print PDF |        |
| 2. | Manifest<br>Select the app<br>Manifest ECA<br>Only display I<br>View: Open Man<br>Manifest G<br>Number Fa<br>MN-<br>000006623 O<br>A<br>The Manifest<br>Review the inf                                                                                                    | ts that requires that requires that requires or opriate <b>Manifests</b> Add For Manifests that requires a closed and the formation set of the formation set of t | ire your col<br>anifest Nu<br>Roles<br>quire my compar<br>d Manifests<br>Company<br>Name<br>ACME<br>Processing<br>Co.<br>le displays.                                            | mpany to com<br>mber.<br>ny to complete an act<br>Ent<br>Receiving Site<br>0822-TRN98<br>Rainbow Waste<br>Receivers<br>ne Manifest de                                             | plete an actic<br>ion.<br>er search terms here<br>Status<br>CORRECTED:<br>Awaiting<br>Signatures<br>tails view. | e<br>Shipment<br>Date<br>Sept 26,<br>2022   | Q. Add Filters +<br>Action<br>Sign<br>Print PDF       |        |
| 2. | Manifest<br>Select the app<br>Manifests ECAN<br>Only display I<br>View: Open Manifest<br>Manifest Transformed<br>Manifest Gran<br>Manifest Gran<br>Manif                                                                                                    | ts that requires that requires that requires or opriate <b>Manifests</b> Add For Manifests that reconstruction and the facility and the facility an | ire your col<br>anifest Nu<br>Roles<br>quire my compar<br>d Manifests<br>Company<br>Name<br>ACME<br>Processing<br>Co.<br>le displays.<br>hown on th<br>al areas on               | mpany to com<br>mber.<br>mber.<br>Ty to complete an act<br>Ent<br>Receiving Site<br>0822-TRN98<br>Rainbow Waste<br>Receivers<br>the Manifest de<br>this view:                     | ion.<br>er search terms here<br>Status<br>CORRECTED:<br>Awaiting<br>Signatures<br>tails view.                   | e<br>Shipment<br>Date<br>Sept 26,<br>2022   | Add Filters +<br>Action<br>Sign<br>Print PDF          |        |
| 2. | Manifest<br>Select the app<br>Manifest ECA<br>Only display I<br>View: Open Mai<br>Manifest G<br>Manifest G | ts that requires that requires that requires or opriate <b>Manifests</b> Add For Manifests that reconstruction and the facility - 1 Details page formation and the of several and information and information and i | ire your col<br>anifest Nu<br>Roles<br>quire my compar<br>d Manifests<br>Company<br>Name<br>ACME<br>Processing<br>Co.<br>le displays.<br>hown on th<br>al areas on<br>ation pape | mpany to com<br>mber.<br>mber.<br>ny to complete an act<br>Ent<br>Receiving Site<br>0822-TRN98<br>Rainbow Waste<br>Receivers<br>ne Manifest de<br>n this view:<br>I — shows a tra | ion.<br>er search terms here<br>Status<br>CORRECTED:<br>Awaiting<br>Signatures<br>tails view.                   | e<br>Shipment<br>Date<br>Sept 26,<br>2022   | Add Filters +<br>Action<br>Sign<br>Print PDF          |        |
| 2. | Manifest<br>Select the app<br>Manifests ECAN<br>Only display 1<br>View: Open Man<br>Manifest T G<br>Number Fa<br>MN-<br>000006623 0<br>A<br>The Manifest<br>Review the inf<br>Note: Take not                                                                                                    | ts that requires that requires that requires or opriate Manifests Manifests that reconstructed and formation shote of severation shote of severati      | anifest Nu<br>anifest Nu<br>Roles<br>quire my compar<br>d Manifests<br>Company<br>Name<br>ACME<br>Processing<br>Co.<br>He displays.<br>hown on th<br>al areas on<br>ation pane   | mpany to com<br>mber.<br>mber.<br>ny to complete an act<br>End<br>Receiving Site<br>0822-TRN98<br>Rainbow Waste<br>Receivers<br>ne Manifest de<br>n this view:<br>I – shows a tra | ion.<br>er search terms here<br>Status<br>CORRECTED:<br>Awaiting<br>Signatures<br>tails view.                   | e<br>Shipment<br>Date<br>Sept 26,<br>2022   | Add Filters +<br>Action<br>Sign<br>Print PDF          |        |

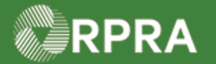

|    | Correcti     manifest                       | <b>ons</b> tab – this tab i                                                                                                    | s only presen                               | t when there                        | is a correcti                                                                                                    | ion on the                                                                                              |   |  |
|----|---------------------------------------------|----------------------------------------------------------------------------------------------------|---------------------------------------------|-------------------------------------|----------------------------------------------------------------------------------------------------|----------------------------------------------------------------------------------------------------|---|--|
|    | • Correcti                                  | on History table –                                                                                                    | this table in t                             | he Correction                       | ns tab displa                                                                                                    | ays the correction                                                                                      |   |  |
|    | history of                                  | the Manifest, whe                                                                                                    | re it lists: item                           | is that have I                      | been change                                                                                                    | ed, specific detail                                                                                     | s |  |
|    | or fields                                   | changed, and value                                                                                                    | e that change                               | d based on t                        | he original a                                                                                                    | ind new value.                                                                                          |   |  |
|    | AXY Waste Carrier Co.<br>Manifest           |                                                                                                    |                                             |                                     |                                                                                                    | Copy Manifest                                                                                           |   |  |
|    | Initi                                       | ate                                                                                                    | Deliver                                     |                                     | ) (                                                                                                    | Completed                                                                                               | ) |  |
|    | Tracking Information                        |                                                                                                    |                                             |                                     | Status<br>CORRECT                                                                                                  | ED: Awaiting                                                                                            |   |  |
|    | Sept 28, 2022, <b>Red</b><br>06:25 p.m. EDT | eiver signed manifest with<br>Renee Re                                                                                            | corrections issued b<br>eceiver   Rainbow W | <b>y receiver</b><br>aste Receivers | Signature                                                                                                    | es                                                                                                    |   |  |
|    | Sept 28, 2022, Car<br>06:08 p.m. EDT        | Sept 28, 2022, <b>Carrier dropped off</b> to Rainbow Waste Receivers<br>06:08 p.m. EDT <i>Kerry Carry   AXY Waste Carrier Co.</i> |                                             |                                     |                                                                                                    | Carrier Signature<br>Sign off on Corrections<br>By signing, you confirm:                                |   |  |
|    | Sept 26, 2022, Car<br>07:13 p.m. EDT        | rier signed manifest<br>K                                                                                                    | <b>erry Carry</b>   AXY Wa.                 | ste Carrier Co.                     | <ul> <li>You have rein the Correlation of the Waste manifest is</li> <li>Do not sign the disagrees with</li> </ul> | eviewed the edits made<br>ections tab<br>information on the<br>s correct and final<br>e manifest if you |   |  |
|    |                                             | View More                                                                                                    |                                             |                                     | made If you di<br>corrections, co<br>resolve the iss                                                               | isagree with any<br>ontact the receiver to<br>sue.                                                      |   |  |
|    | The following                               | corrections have been made                                                                                                    | to this manifest. Cli                       | ck the links in                     | Do<br>Once submitte                                                                                                | ownload PDF                                                                                             |   |  |
|    | the table for o                             | letails.                                                                                                    |                                             |                                     | PDF copy of th                                                                                                    | ne manifest.                                                                                            |   |  |
| 4. | Scroll down and                             | review the Correc                                                                                                    | tion History                                | table.                              |                                                                                                    |                                                                                                    |   |  |
|    | Overview Waste                              | Corrections                                                                                                    |                                             |                                     |                                                                                                    |                                                                                                    |   |  |
|    | The following the table for c               | corrections have been made<br>letails.                                                                                            | e to this manifest. Cl                      | ick the links in                    |                                                                                                    |                                                                                                    |   |  |
|    | Correction History                          |                                                                                                    |                                             |                                     |                                                                                                    |                                                                                                    |   |  |
|    | Action De                                   | tail                                                                                                    | Original Value                              | New Value                           |                                                                                                    |                                                                                                    |   |  |
|    | Edited Waste Pag                            | 2 - Waste Oils & Lubricants:<br><b>:king Group</b>                                                                                | I                                           | ш                                   |                                                                                                    |                                                                                                    |   |  |
|    |                                             |                                                                                                    |                                             |                                     |                                                                                                    |                                                                                                    |   |  |

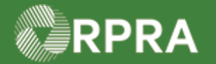

| 5. | If you agree with the corrected Manifest information, select <b>Sign off on Corrections</b> .<br>Note: <u>DO NOT</u> sign the manifest if you disagree with any of the corrections made. Contact<br>the Receiver to resolve any correction issues.                                                                                                    |
|----|----------------------------------------------------------------------------------------------------|
| 6. | Select checkbox to certify that you have reviewed the corrected information on the Manifest is correct and complete.          Carrier Signature - Corrections         Review the information in the Corrections tab before signing.         I certify that the information contained in the corrections tab of this manifest is correct and complete. I hereby declare that the contents of this consignment are fully and accurately described above by the proper shipping name, and are classified, packaged, marked and labelled/placarded, and are in all respects in proper condition for transport according to applicable international and national governmental regulations. |
| 7. | Select Confirm. Cancel Confirm The Manifest page is displayed again.                                                                                                    |

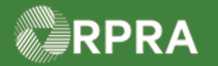

#### Hazardous Waste Program Registry

Work Instruction

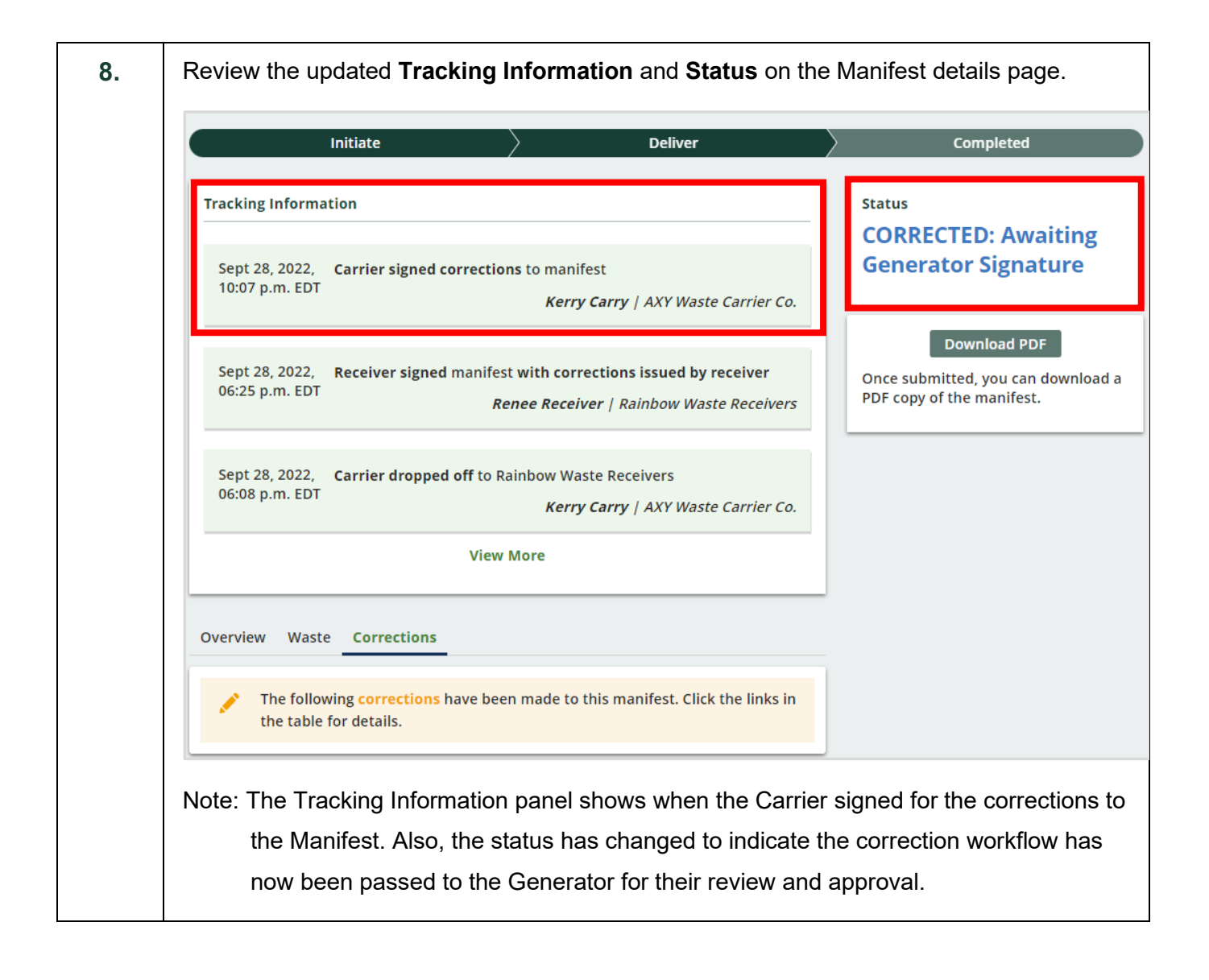